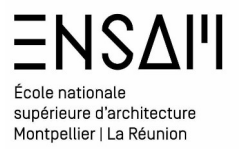

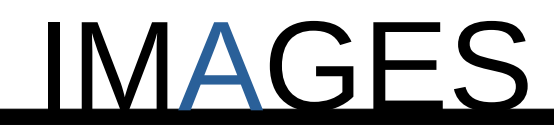

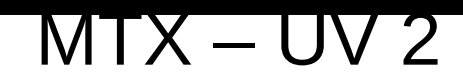

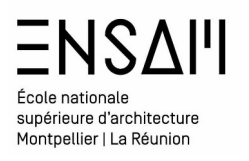

Dans le dossier **des ressources partagées** téléchargez les fichiers suivants :

Nom

🔯 SCENE B - DEB TD LITE.blend

Renommer le Fichier au format : **« INITIALES – COURS K-FET »** 

Observez l'outliner, et l'organisation du fichier

| Ē=~  |                     | 𝒫 Search        |             | ĺ           | V - 5°         |              |
|------|---------------------|-----------------|-------------|-------------|----------------|--------------|
| •    | Scene Collection    |                 |             |             |                |              |
|      | 🖬 MM - AMENAGEME    | NTEXT 🕎2        |             |             | 200            |              |
|      | 🖬 MM - TRAVEE AER/  | ATION FACADE DE | ROITE 🛛 🗖 4 | V21 = 2     | 200            |              |
|      | 🖬 MM - TRAVEE AER/  | ATION FACADE GA | AUCHE 🛛 😇   | V6 =3 S     | 00             |              |
|      | 🖬 MM - TRAVEE AER/  | ATION FACADE PR | RINCIPALE   | 🔁 3 🟹 9 🔤 🛚 | 2 ⊙ ©          |              |
|      | 📑 MM - Ifc - VOUTIN | TOITURE 😽 5     |             |             | 2 ⊙ ©          |              |
|      | 📑 MM - MURS PREMI   | ER PLAN SCENE   | <b>V</b> 12 |             | 2 ⊙ ©          |              |
|      | MM - PLANCHER IN    | ит 🗖 3          |             |             | 2 ⊙ ©          |              |
|      | MM - SECOND PLA     | N 🔽4            |             |             | 200            |              |
|      | ASSETS EXT          |                 |             |             | 200            |              |
|      |                     |                 |             |             | 2 ⊙ ©          |              |
|      | 🖻 CAMERA 🛛 😫        |                 |             |             | 2 ⊙ ©          |              |
|      |                     |                 |             |             |                |              |
|      |                     |                 |             |             |                |              |
|      |                     |                 |             |             |                |              |
| t=~  | Ĩa ∕                | O Search        |             |             |                |              |
| ∨ Cu | rrent File          |                 |             |             |                |              |
|      | Cameras 음           |                 |             |             |                | •            |
|      | Collections         | 2 🖬             |             |             |                |              |
|      | Images 🔀            |                 | Dans le     | fichier de  | epuis l'o      | outliner     |
|      | Libraries 🖉         |                 | Observ      | ez égalen   | hent <b>qu</b> | e le fichier |
|      | Lights 💿            |                 | compo       | rte 4 mat   | ériaux         |              |
|      | Line Styles 🛛 💋     |                 |             |             |                |              |
|      | Materials           |                 |             |             |                |              |
|      | Material            |                 |             |             |                |              |
|      | 🍨 METAL ROUGE       |                 |             |             |                |              |
|      | 🍨 MM - ALU - aera   | ition           |             |             |                |              |
|      | 🌖 MM - BETON VO     | UTIN            |             |             |                |              |

#### Visuels de référence :

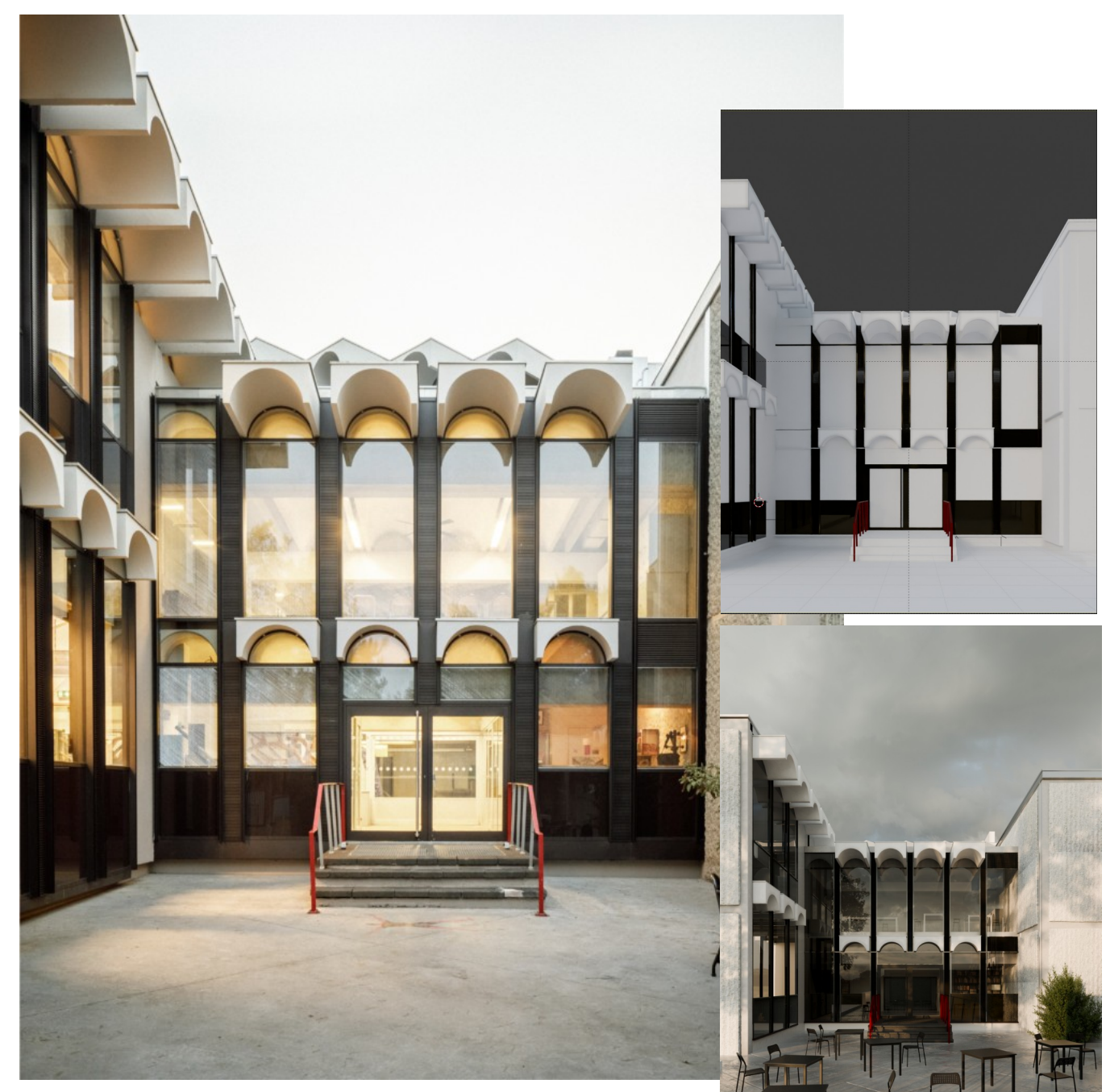

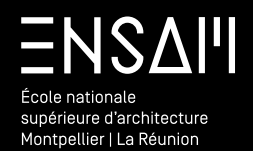

CAMERA / HDRI

# ΞΝδΔΙΊ École nationale supérieure d'architecture Montpellier | La Réunion

# Mise en image :Matériaux PBR

#### Mettez en place la Camera

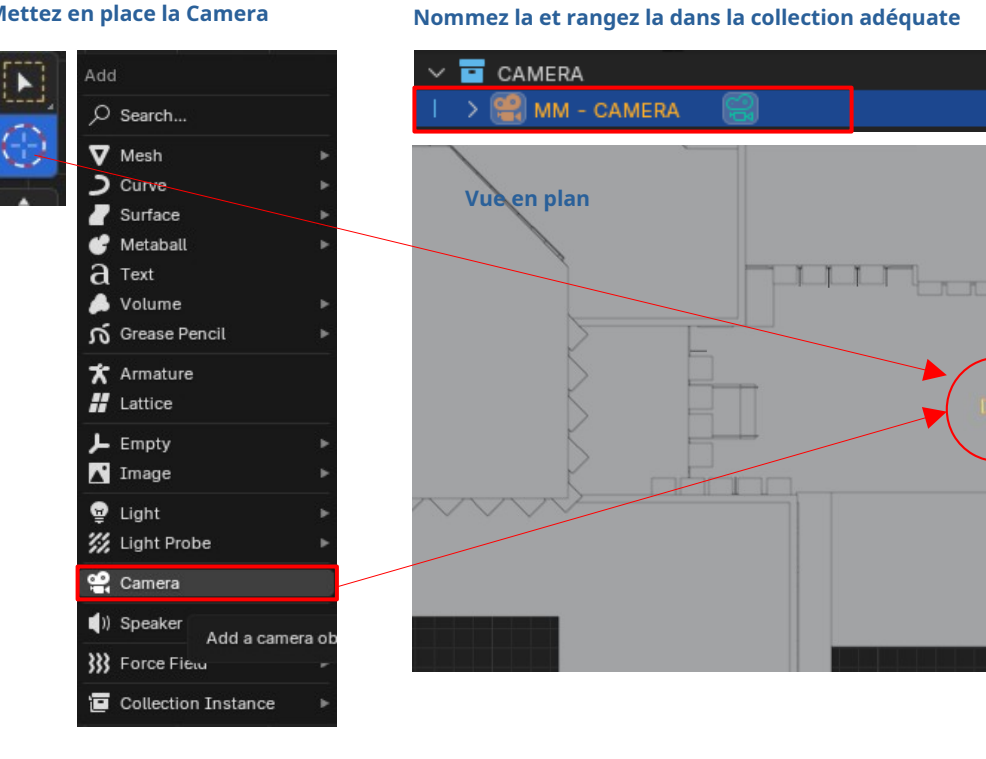

### Mettez en place l'éclairage du « wolrd » dans le shader editor

⊕●��⊘~ <u>ල</u> ~ 🕄 World

#### Suivez l'image de référence pour parfaire votre cadrage

v o 🖸

00

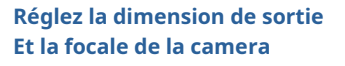

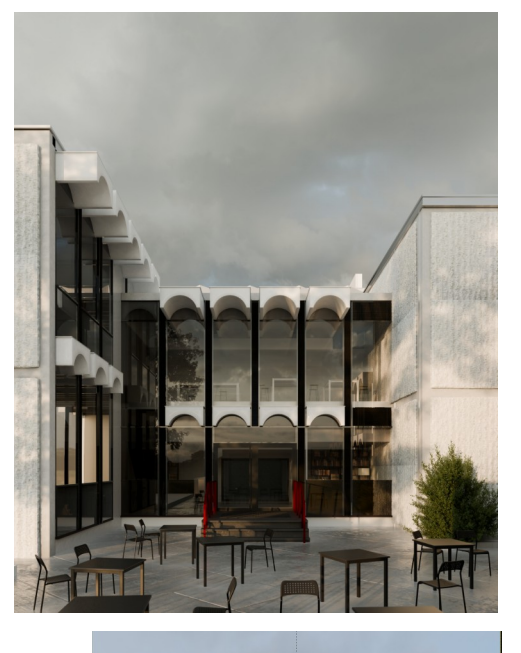

5 Ξ ✓ Format 1500 px Resolution X 2000 px Y 100% % Aspect X 1.000 1.000

| te<br>te<br>te<br>te<br>te<br>te<br>te<br>te<br>te<br>te<br>te<br>te<br>te<br>t |             |   |   |
|---------------------------------------------------------------------------------|-------------|---|---|
| ∨ Lens                                                                          |             |   |   |
| Туре                                                                            | Perspective | ~ | • |
| Focal Length                                                                    | 30, mm      |   | • |
| Lens Unit                                                                       | Millimeters | ~ | • |

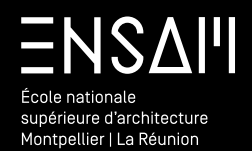

Matériaux displacement et UV

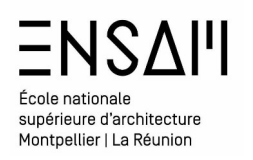

#### Sélectionnez le sol et isolez le

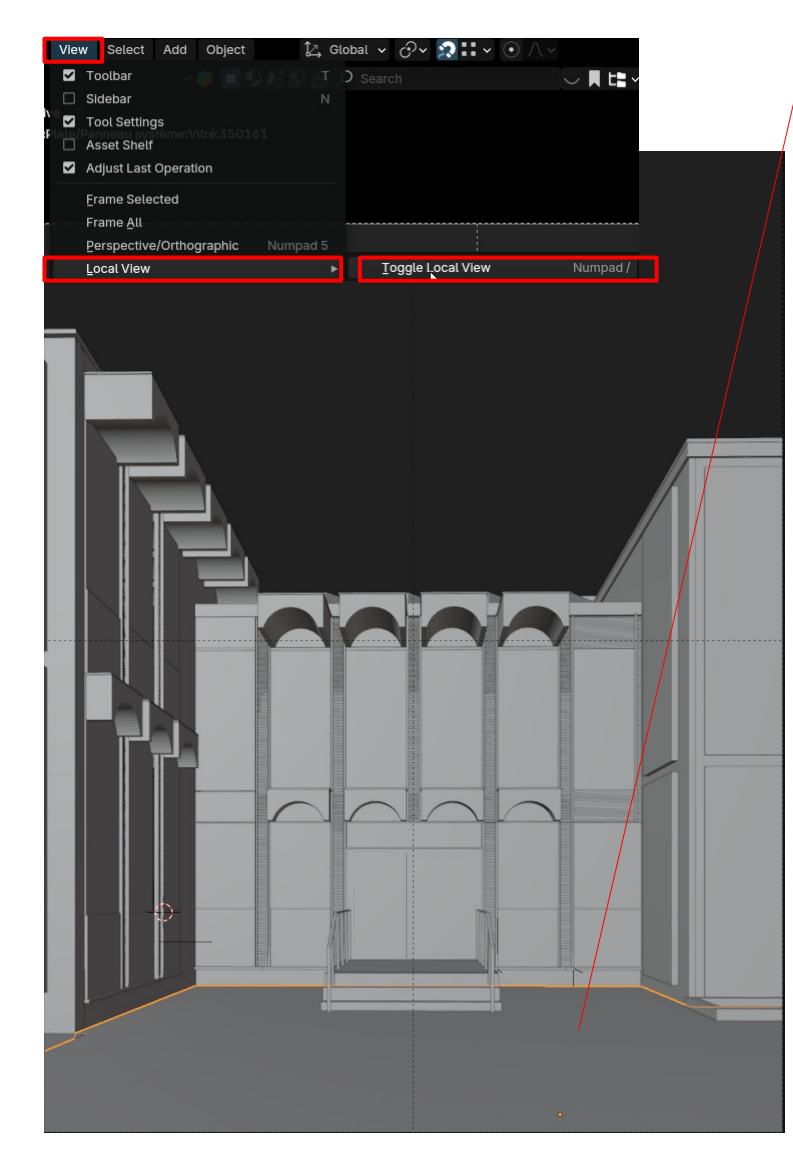

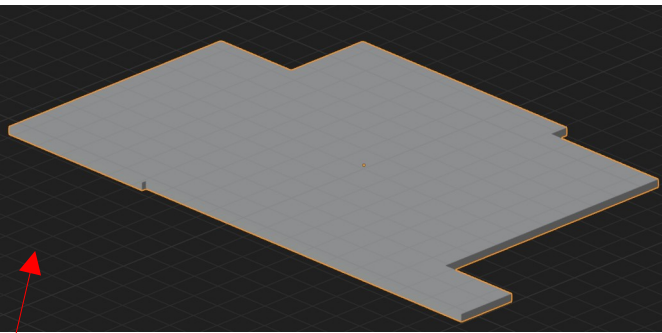

Add

Depuis le shader editor ajouter un matériaux sur ce sol et renommez le « INITIALES – DALLE BÉTON EXT »

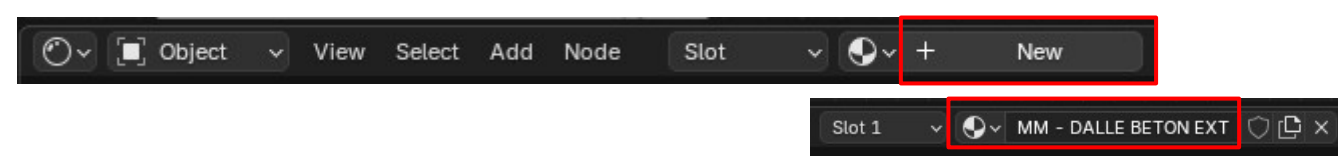

Téléchargez le dossier de texture depuis les ressources partagées et ranger le dans votre dossier « INITIALES MAPS »

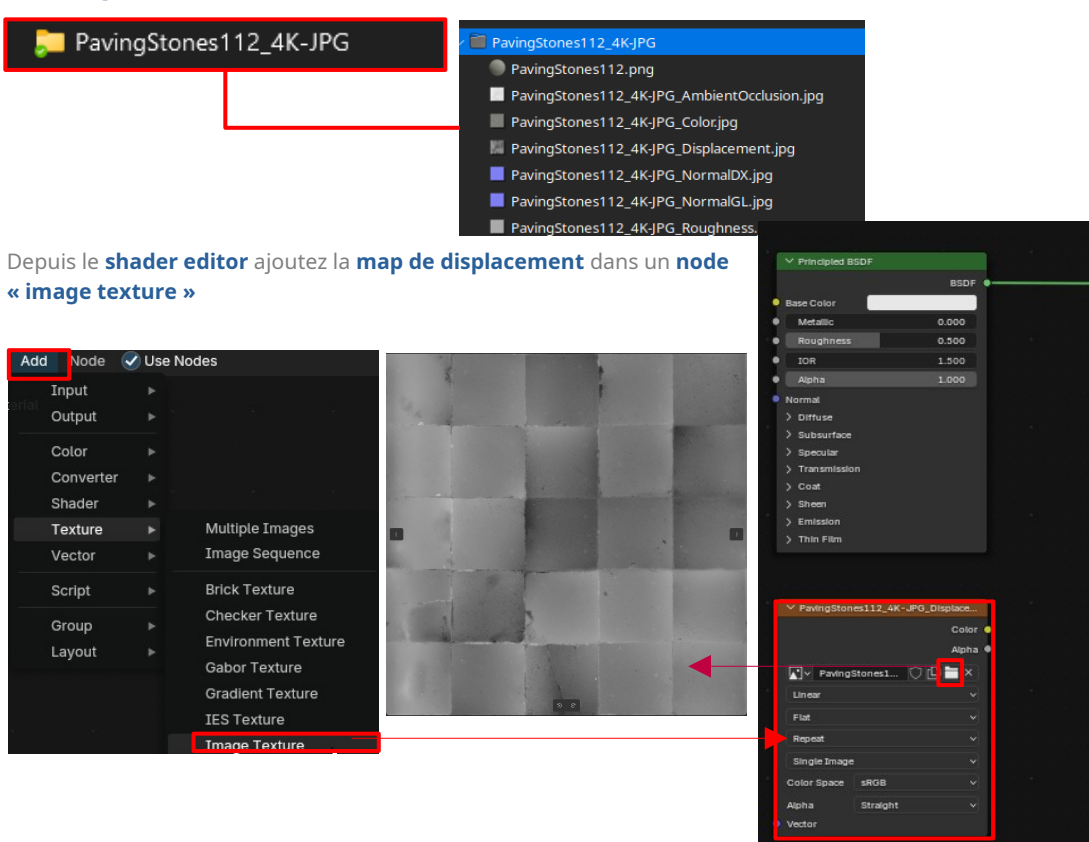

Material Output

Surface

Volume Displ

Thickness

ENSAI' École nationale supérieure d'architecture Montpellier J La Réunion

# Mise en image : Matériaux PBR

Ajoutez *via* le menu Add **un node « displacement »** qui permet de faire le lien entre les **données « pixels »** de la maps et les **données vectorielles** attendues dans le **matérial output :** 

🕐 🔎 🔲 Object 🗸 View Select Add Node 🗹 Use Nodes Slot 1 Material Output ✓ Settings Y Principled BSDF [■] sol extéri... > ♥ Cube.0... > ● MM - DALLE BETON ... BSDF Surface Pass Index Base Color Volume Bleue = vector ∨ Surface Metallic 0.000 Elisplacement 0.500 . Roughness Thickness Displacement Bump Only • Emission Sam.. Auto • Alpha Transparent Shad.. Normal > Diffuse Bump Map Correct. Displacement Bump Only > Subsurface Emission Sam... Bump Only ∨ Volume > Specular Displacement Only > Transmission aune = Pixels Multiple Importance v Sampling ) Coat Displacement and Bump > Sheen Interpolation Linear Displacement ) Emission Homogeneous Displacemen > Thin Film Step Rate 1.0000 Object Space Helaht Midlevel 0.500 V Material Or ✓ PavingStones112\_4K-JPG\_Color.jpg Principled BSDI Scale BSDF Surface Color O Iormal Aloha Volume 💽 - PavingStones1... 🔿 🕒 🚞 🗙 Alpha 4 Metallic Displacer Linea Rouat Thicknes: 🗖 🗸 PavingStones1... 🔘 🕒 🖿 TOR Repea Alpha Linear Normal Flat Color Space SRGB > Subsurfac Straight > Specular Repeat > Transmis Single Imag > Sheen > Emission Color Space SRGE Alpha Straight V Displacement Vector Displac V PavingStones112\_4K-JPG\_Displacem... Texture Coordinate Senerated Alpha @ Normal Midlevel 0.000 💽 - PavingStones1... 🔿 🗅 🚞 🗙 Vector Scale 0.100 Object o Locatio Normal ٠ Ajouter la Map « color » dans un node « image texture » Camera 🧧 Window . Ajoutez via le menu Add les nodes de mapping ٠ Single Imag Object: blec 🗶 Color Space SRGB Permettant de gérer la répartition de l'image sur le Aloha Straight Vector volume. Scale

Dans les **propriétés du shader editor (raccourci « N »)**, onglet **option** précisez que le matériau « MM – DALLE BETON » **utilise le displacement :** 

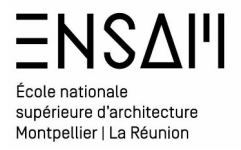

La dalle (le sol ) est composée de 5 faces (sur sa partie haute), Chacune a des dimensions précises, et la répartition de la map va se faire en fonction de ces dimensions.

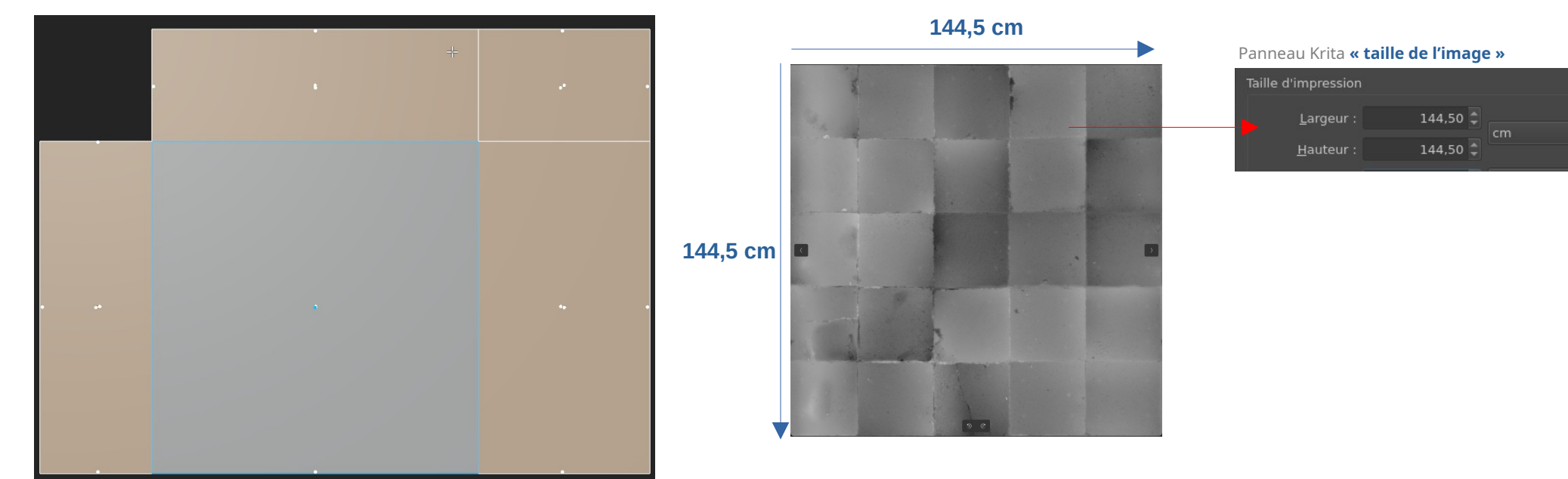

En « edit mode », sélectionnez toutes les faces (raccourci A) (les 5 du dessus et celles du dessous ) et depuis le menu UV, Réalisez un « smart UV project »

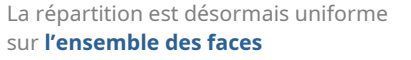

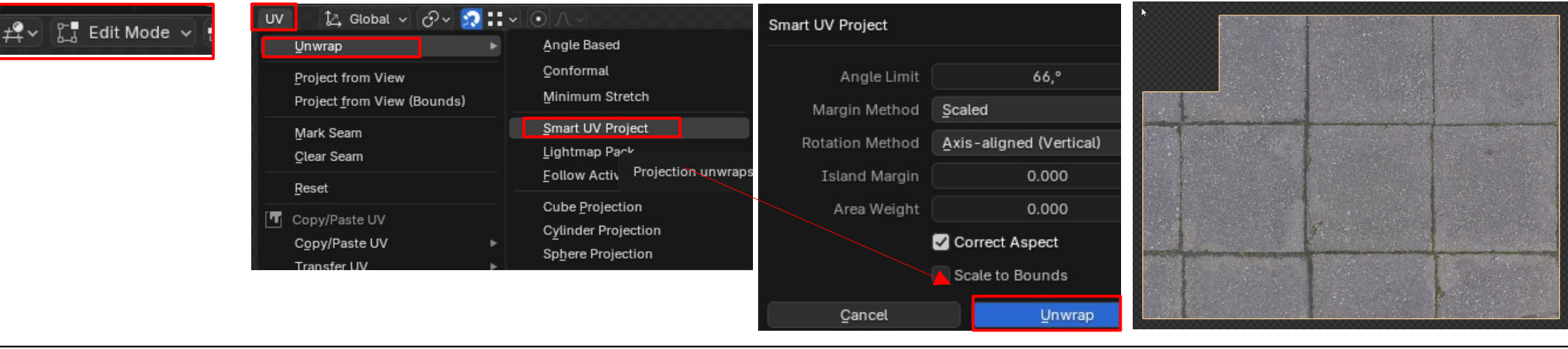

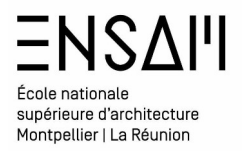

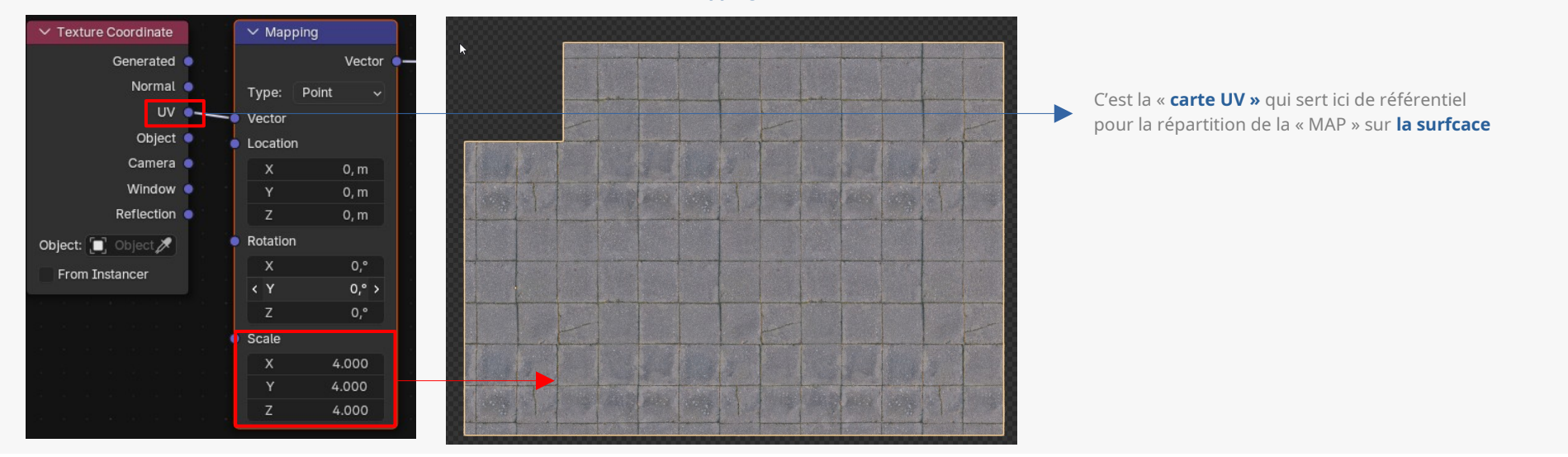

RÉGLAGES DE L'ÉCHELLE DE LA MAP SUR L'OBJET : Utilisez les deux nodes de mapping pour régler l'échelle de de votre texture

RÉGLAGES Du « MIDLEVEL » « DU DISPLACE » SUR L'OBJET : En vue de camera et en rendu dans le viewport

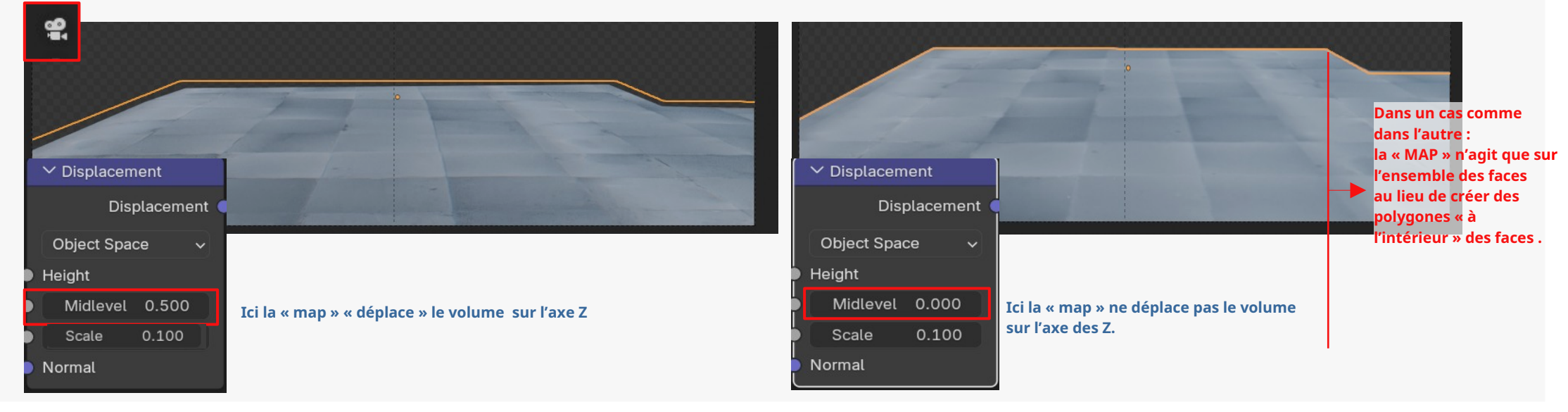

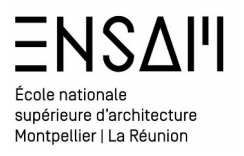

GÉNÉRER DES POLYGONES GRACE A LA MAP : En « object mode » sélectionnez la dalle et ajouter un modificateur permettant de subdiviser les faces

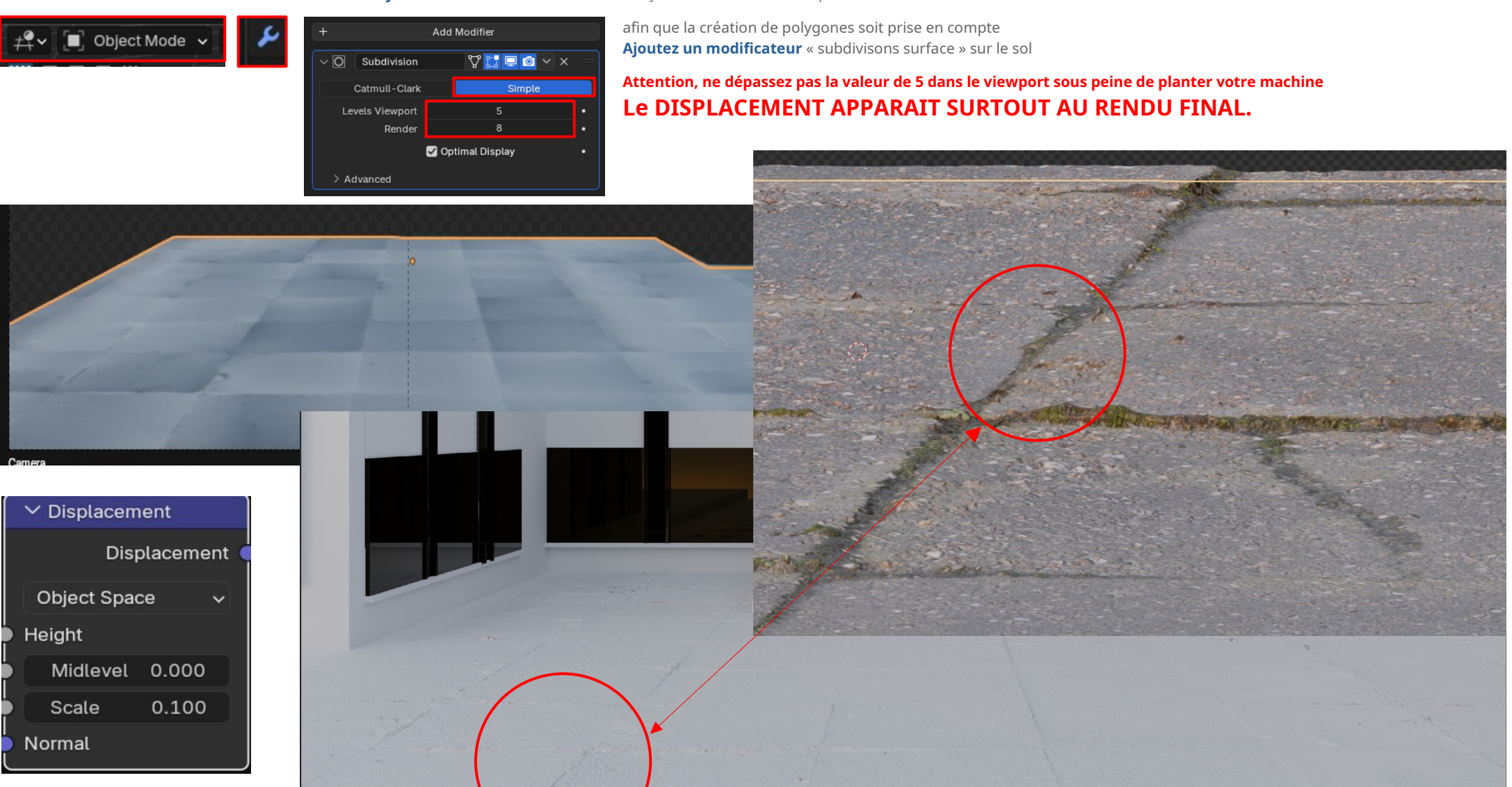

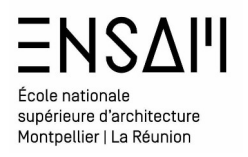

En vue **de camera** et en rendu dans le viewport faites **varier le mapping** de vos dalles

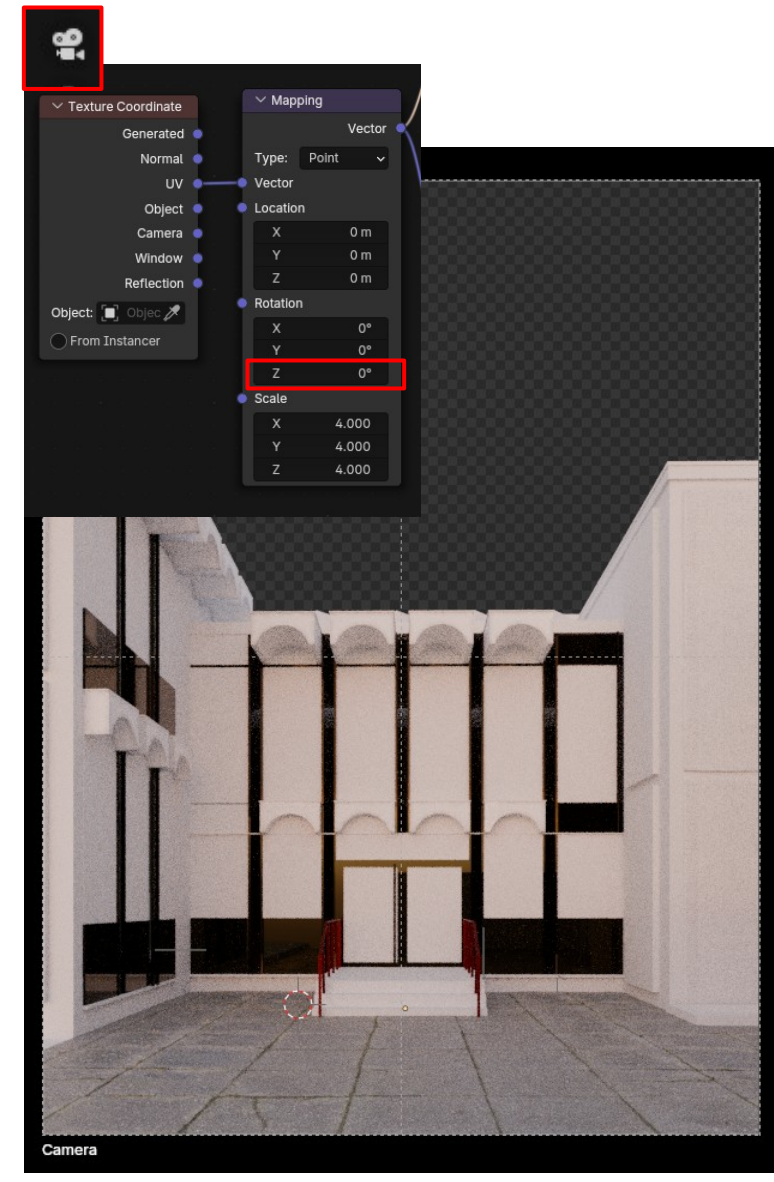

Faites une capture de ce début de rendu dans le viewport

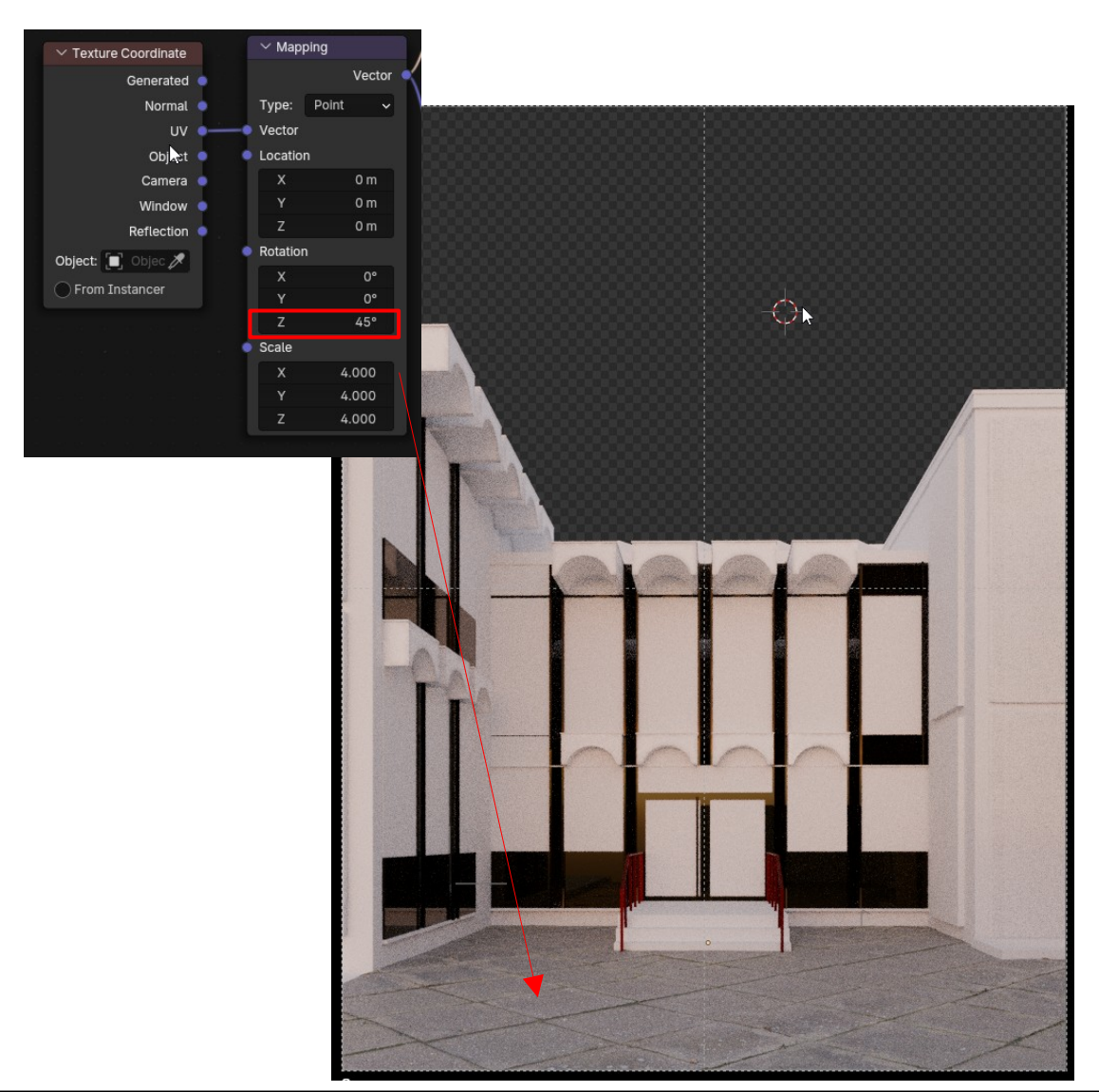

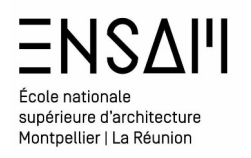

En vue de camera sélectionnez les 4 parties de mur en béton bouchardé

Isolez les

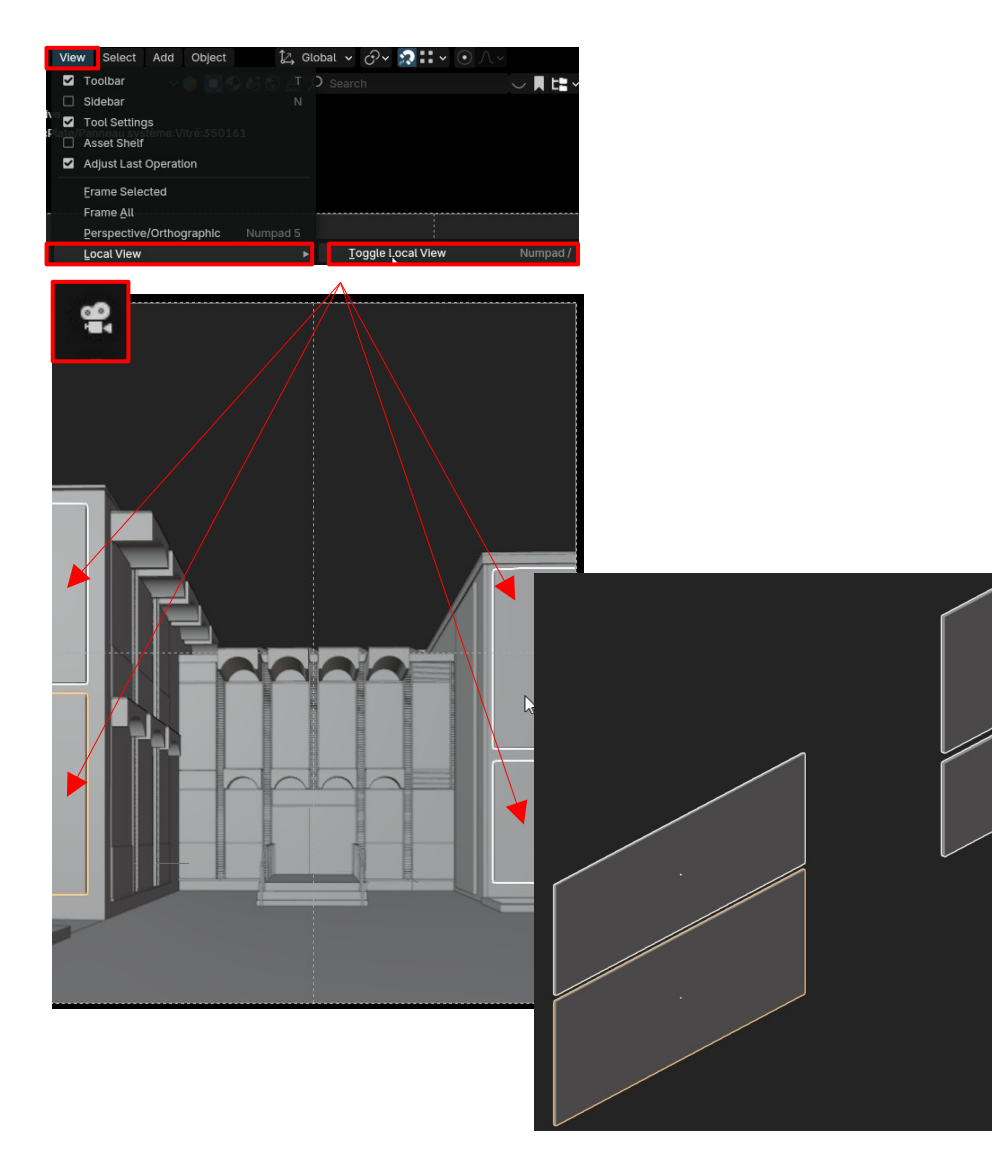

**Depuis le shader editor** créez un nouveau matériau, nommez le : **« INIITIAL – BÉTON BOUCHARDE »** 

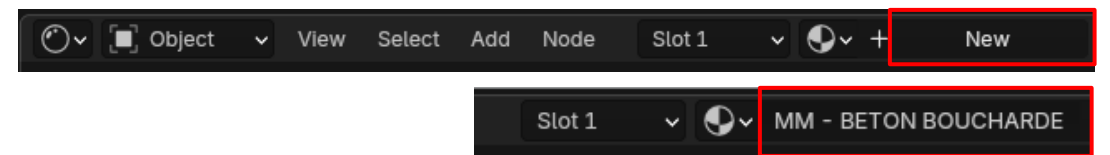

Dans les options (**raccourcie « N »**) du shader editor préciser que le matériau **utilisera le displacement** et ajouter *via* le menu add un **node de displace** 

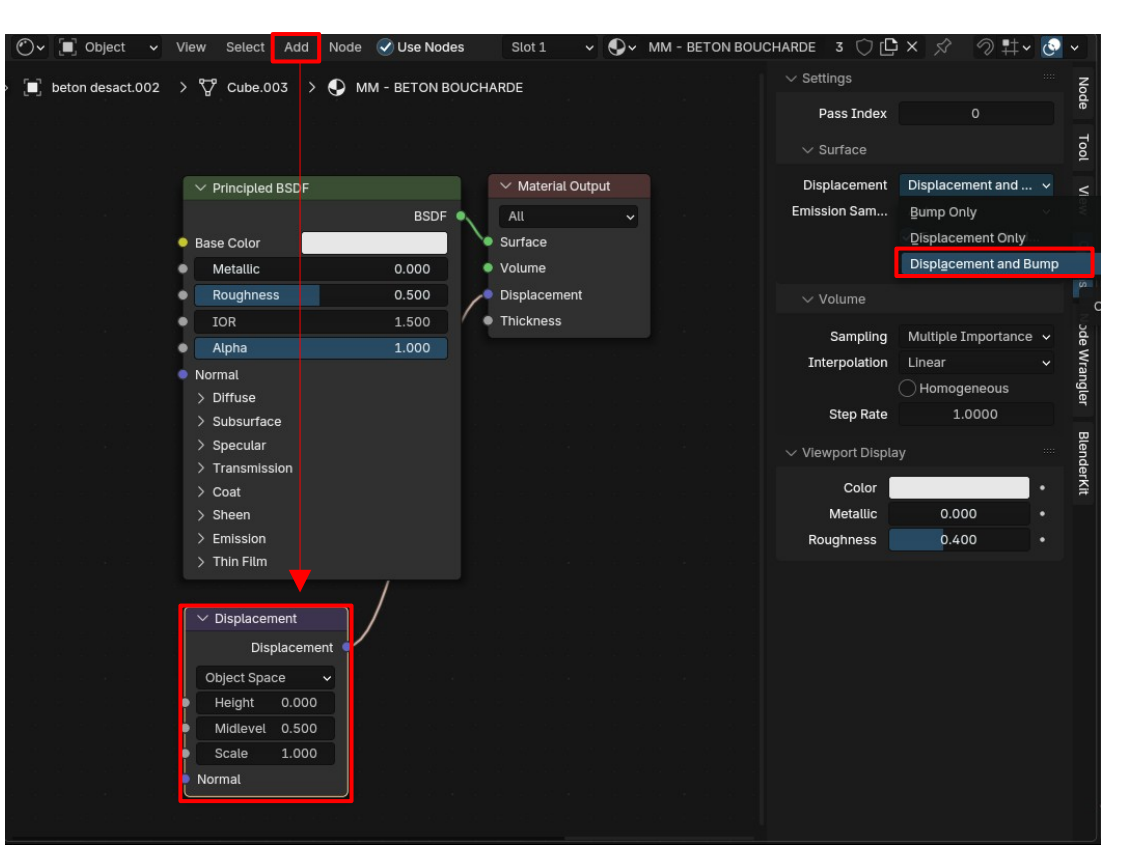

Téléchargez les textures suivante dans le dossier partagés :

Concrete004 BOUCHARDE MIX MAISON\_8K-JPG

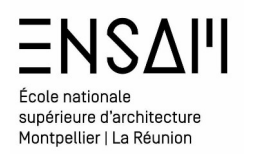

- Faites glisser la Map de displacement et la map de « color » dans le shader editor
- Connecter **les nodes de mapping** afin de régler la répartition de l'image ٠

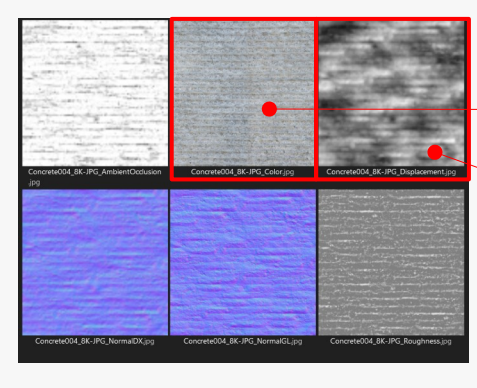

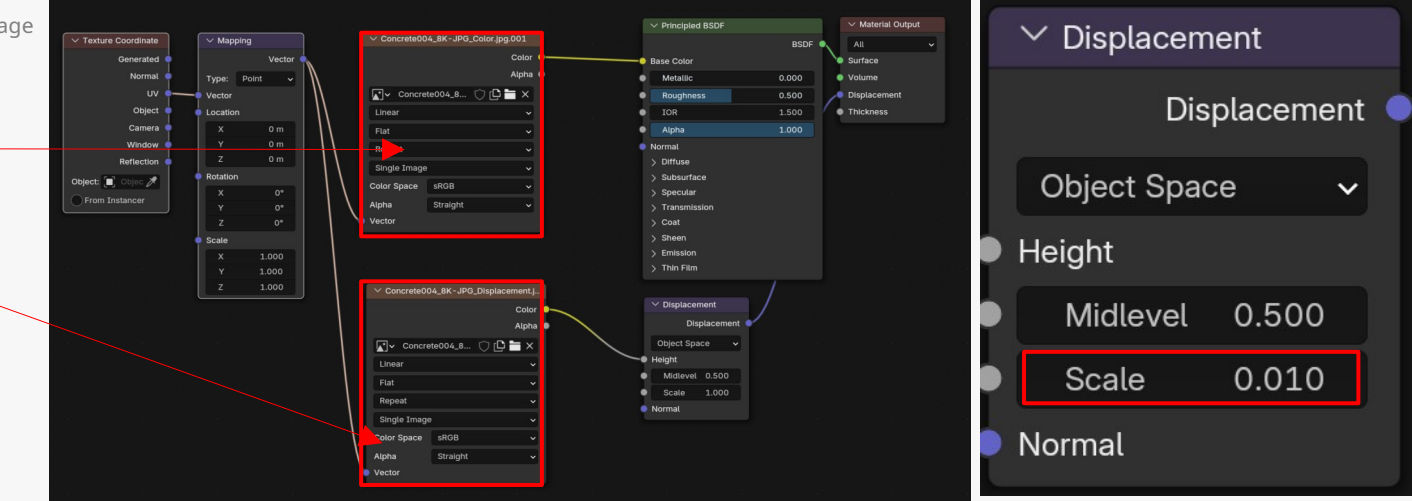

LIV Mapping

•

Réglez le node « displacement » comme ci-dessous

• En edit mode sélectionnez toutes les faces d'un des volumes et via le menu « UV » réaliser un « smart UV project »

|                               | 🛱 🗸 🚼 Edit Mode 🗸 🗊 🗊 View Select Add Mesh Vertex Edge Face UV 🔀 Global 🗸 Global 🗸 🔗 😨 🗄 | o v mapping                                                     |                                                 |
|-------------------------------|------------------------------------------------------------------------------------------|-----------------------------------------------------------------|-------------------------------------------------|
| 🛱 🗸 🚼 Edit Mode 🗸 🗊 🗍         |                                                                                          | <u>U</u> nwrap ⊾ ►                                              | Angle Based                                     |
|                               | User Orthographic (Local)<br>(9) Cuba:005<br>Sample 15/1024                              | <u>P</u> roject from View<br>Project <u>f</u> rom View (Bounds) | Conformal<br>Minimum Stretch                    |
|                               |                                                                                          | Mark Seam                                                       | Smart UV Project                                |
|                               |                                                                                          | <u>C</u> lear Seam                                              | Lightmap Pack                                   |
|                               |                                                                                          | <u>R</u> eset                                                   | Eollow Active Quads                             |
|                               |                                                                                          | Copy/Paste UV                                                   | Smart UV Project                                |
|                               |                                                                                          | Copy/Paste UV ►                                                 | Angle Limit 66°<br>Margin Method Scaled         |
|                               |                                                                                          | Transfer UV 🛛 🕨 🗖                                               | Rotation Method <u>A</u> xis-aligned (Vertical) |
|                               |                                                                                          |                                                                 | Area Weight 0.000                               |
|                               |                                                                                          |                                                                 | Scale to Bounds                                 |
|                               |                                                                                          |                                                                 | <u>U</u> nwrap <u>C</u> ancel                   |
| Mathieu Monceaux / Félix Chan | nerov / Béatrice Gheno                                                                   |                                                                 | 13 / 23                                         |

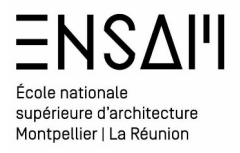

• Régler l'échelle des maps sur l'objet depuis le shader editor

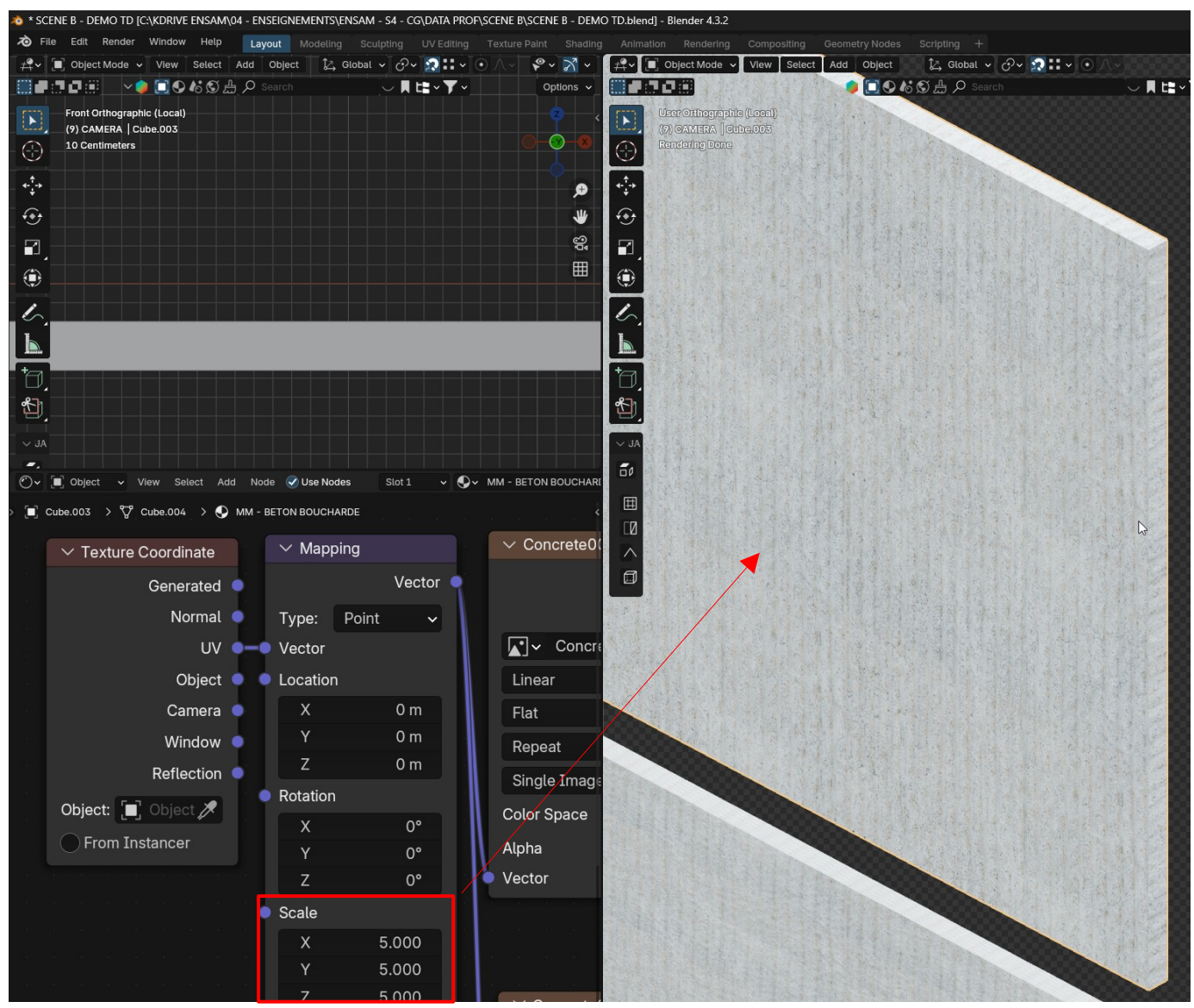

Après sélection du volume : ajouter un modificateur de subdivision pour diviser les faces existantes

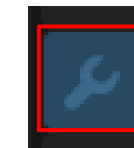

Attention, ne dépassez pas la valeur de 5 dans le viewport sous peine de planter votre machine Le DISPLACEMENT APPARAIT SURTOUT AU RENDU FINAL.

| ∨ O Subdivision                                                                                                    | V 🖬 🗖 🔕 🗸       | × … |
|----------------------------------------------------------------------------------------------------|-----------------|-----|
| Catmull-Clark                                                                                                    | Simple          |     |
| Levels Viewport                                                                                                    | 5               | •   |
| Render                                                                                                    | 9               | •   |
| <ul> <li>Image: A state of the state of the state of</li></ul> | Optimal Display | •   |
| Using both CPU and GP                                                                                                    | U subdivision   |     |
| > Advanced                                                                                                    |                 |     |

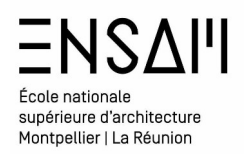

- Augmenter progressivement l'échelle du displacement
- Augmenter **progressivement** le niveaux **de subdivision**

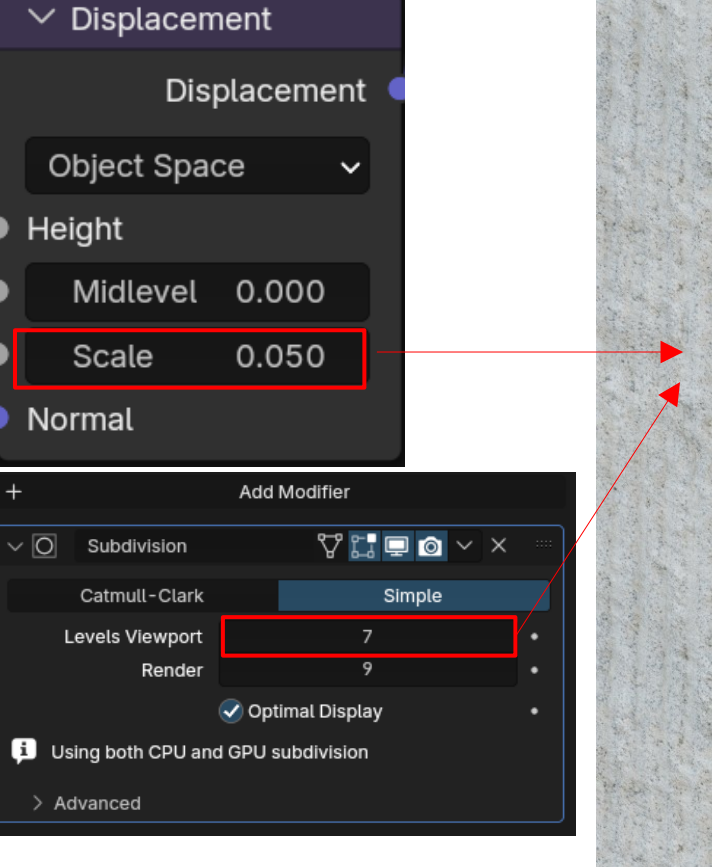

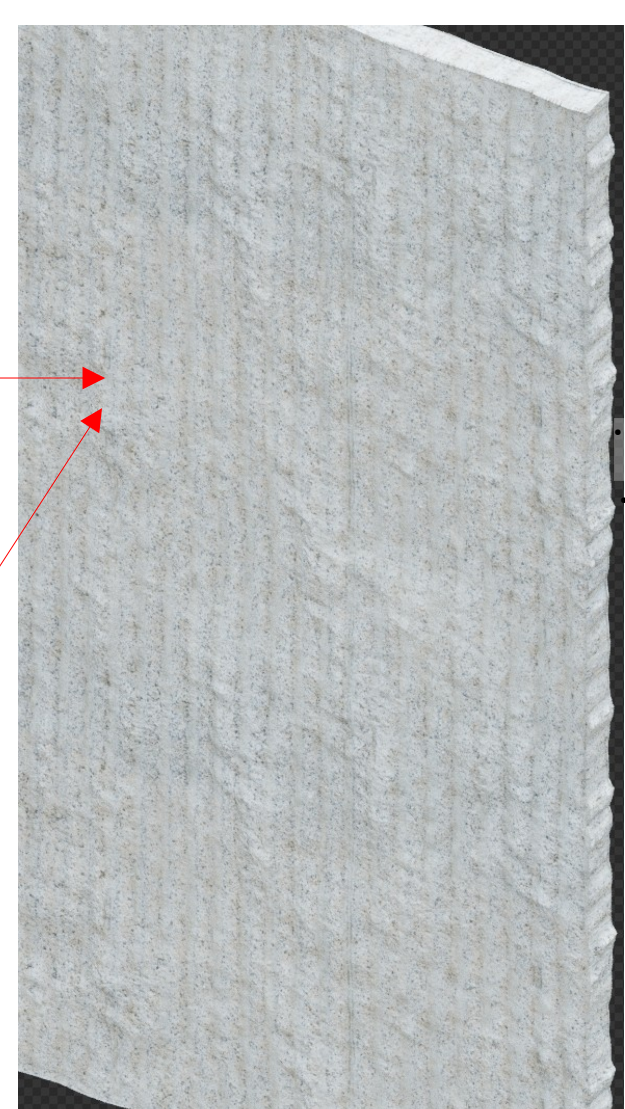

**Sélectionnez le volume** similaire puis **En dernier** celui sur lequel vous avez créez le matériaux : Appliquez le modificateurs subdivision .

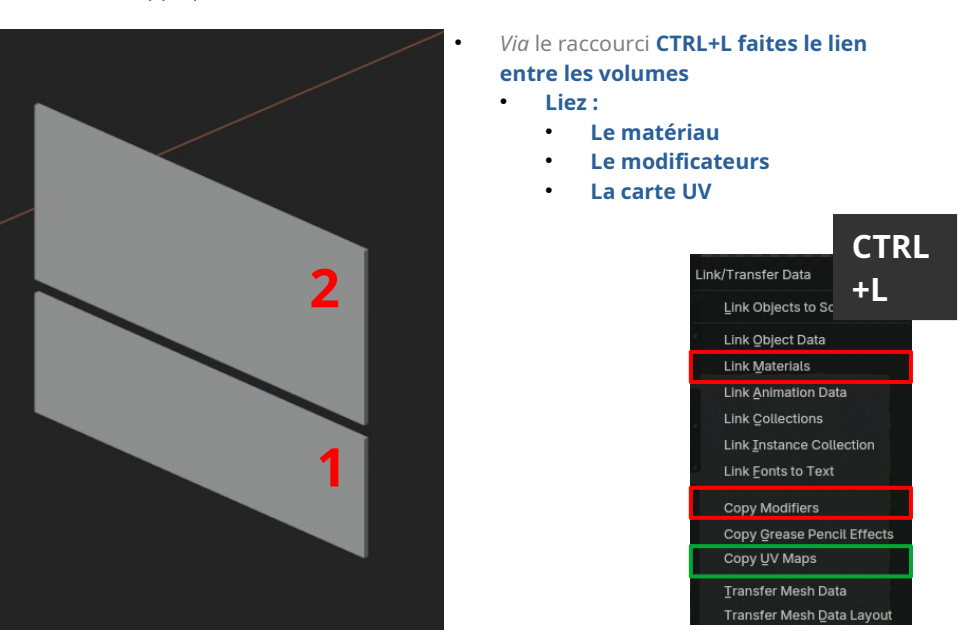

**Sélectionnez les deux volumes NON similaire** et **en dernier** celui sur lequel vous avez créez le matériaux et appliquez le modificateurs subdivision .

Ces deux parallélépipèdes n'ont pas les mêmes dimensions, liez donc :

Le matériau,

٠

Le modificateur

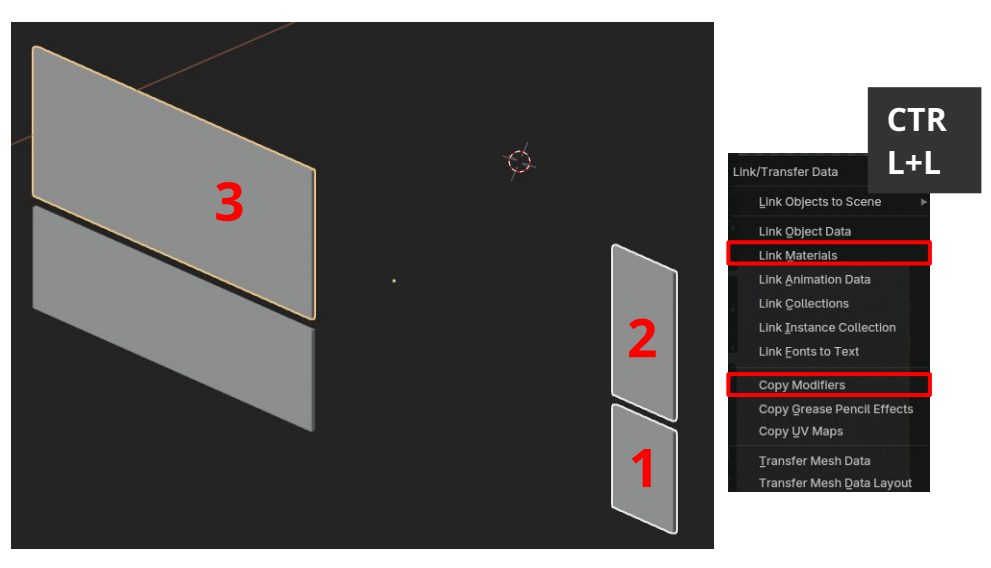

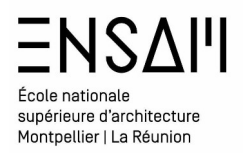

- Sélectionnez les 2 volumes ayant des dimensions semblables
- Passer en EDIT MODE
- Sélectionnez toutes les faces (raccourci A)

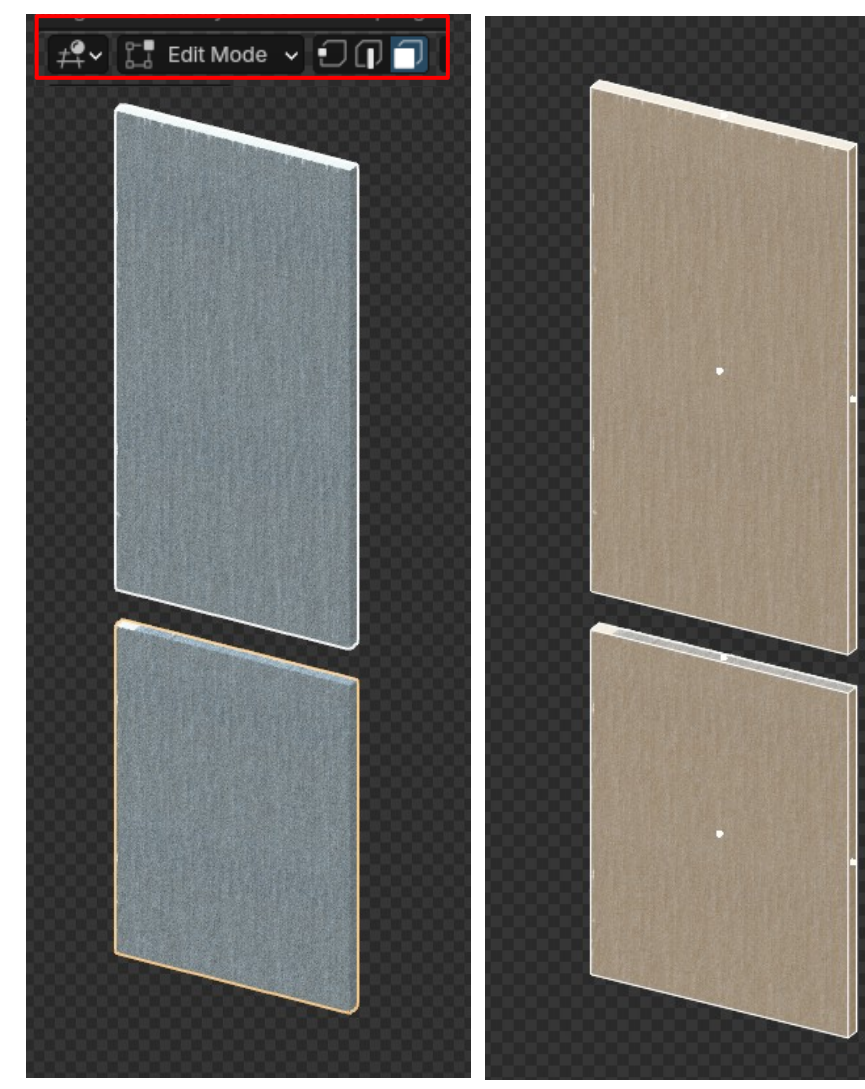

• Via le menu UV (raccourci U), réalisez un « smart uv project » vérifiez la « rotation »

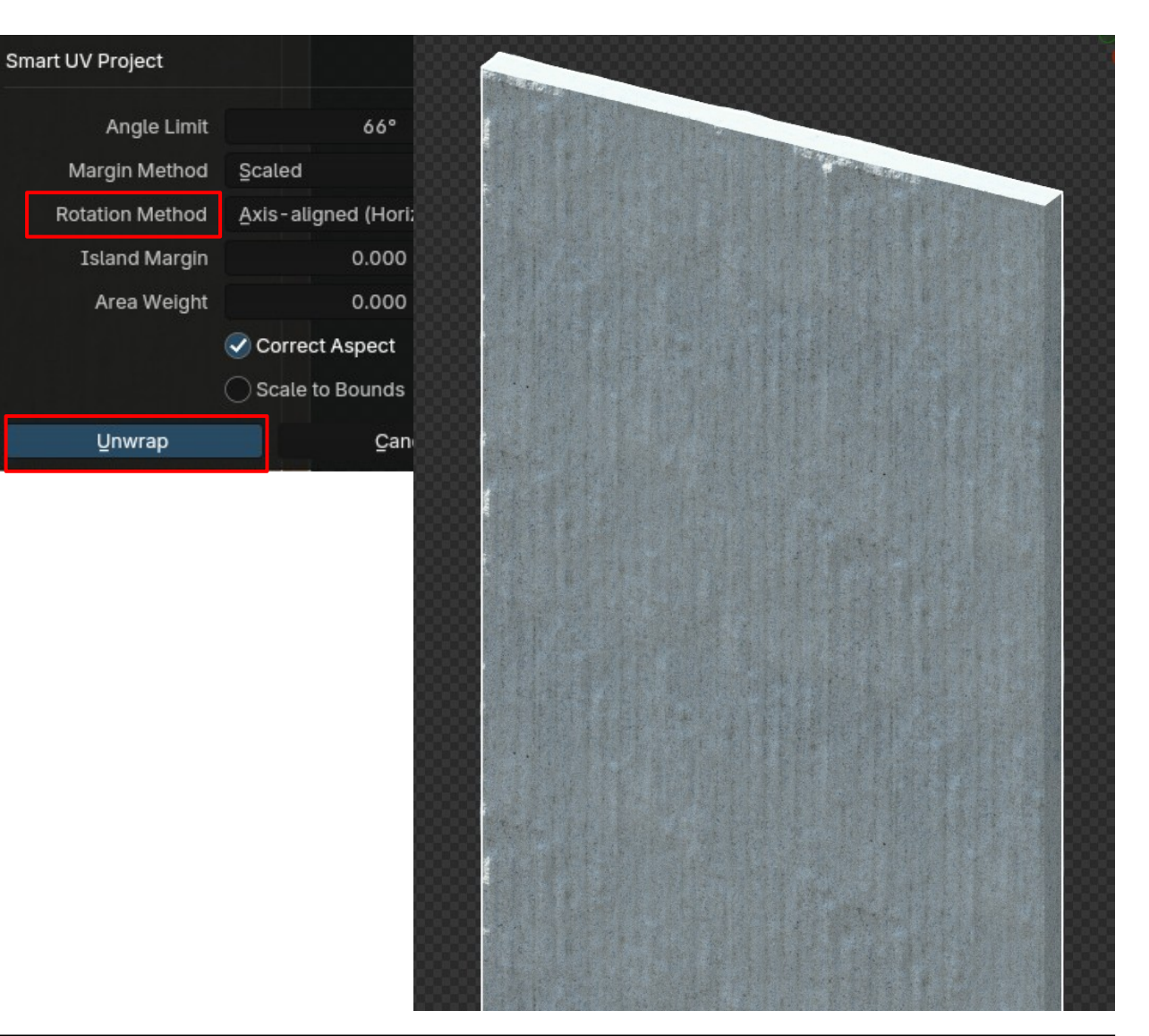

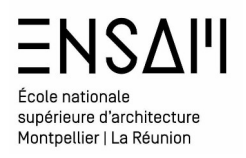

Depuis l'assets Browser distribuez le matériau verre sur le vitrage • 品~ へ 11-View Select Catalog Asset Follow Preferences ·C DATA PROF E) +  $\sim$  All MTX • 0 Unassigned MM - BETON MM - BETON FO ... 0 MM-Peinture ve... MM-Sol MM-Vitrage amera

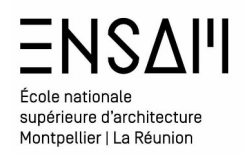

Depuis l'assets Browser distribuez le matériau béton et eclairicez le • via un node RGB Curves

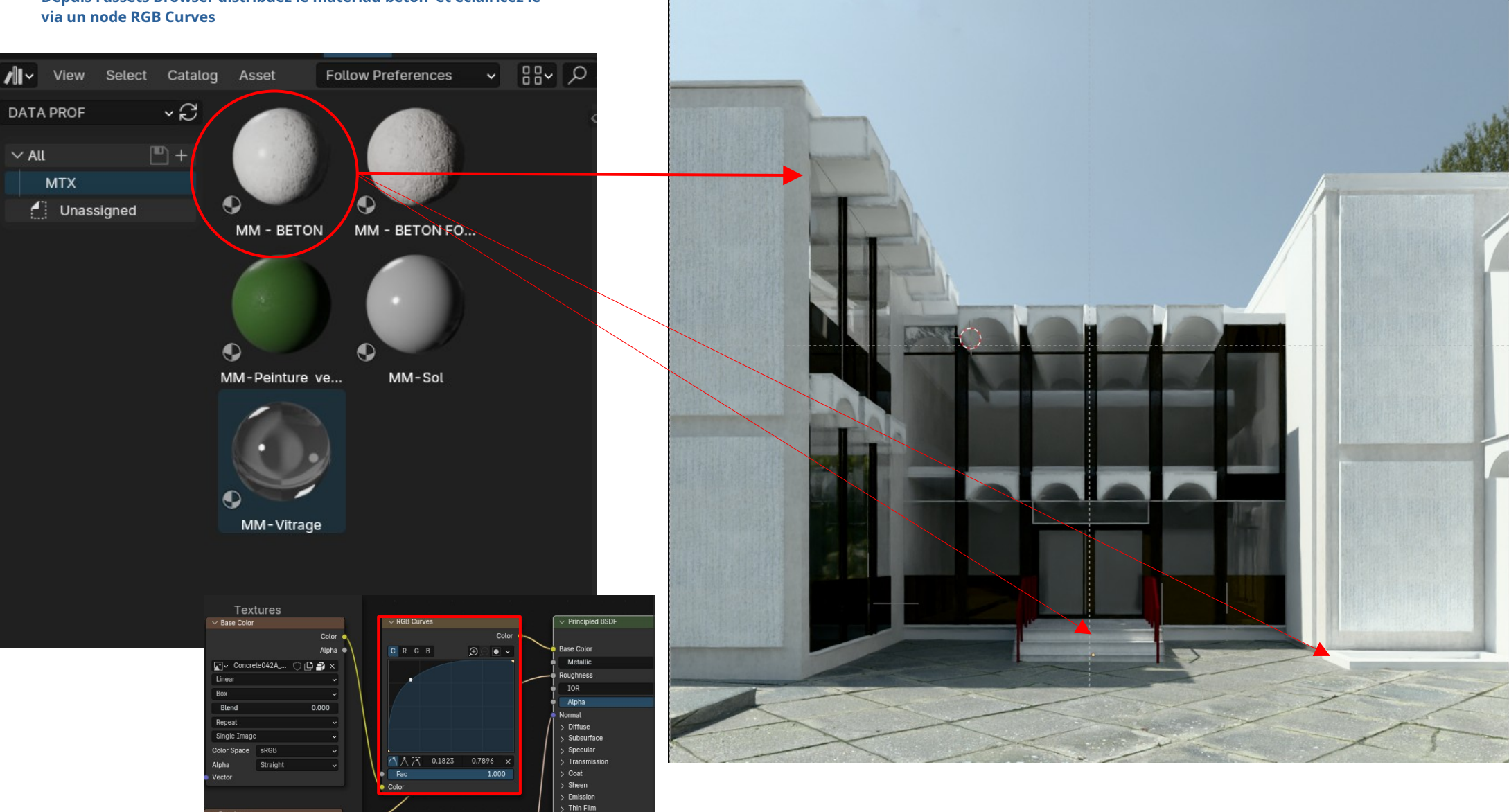

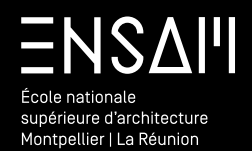

Bibliothèque de matériaux

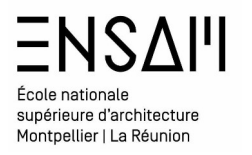

#### Création d'un matériaux PBR base

Ouvrez votre fichier « INITIALE – BIBLIOTHÈQUE MTX »

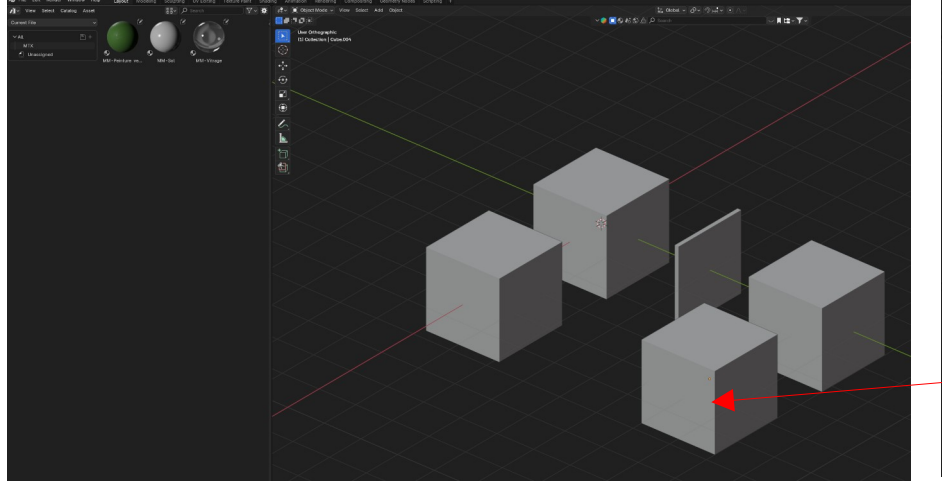

#### 🔊 File Edit Render Window Help MM - DALLE BETON EXT r۴ New 1 MM - BETON BOUCHARDE Open... CL Open Recent Revert Recover ٠ Save Appliquez les à deux cubes depuis la shader éditor Save As... Save Copy... MM - BETON FONCE Ω Save Incremental MM - DALLE BETON EXT P <u>L</u>ink... @ Append... **MM - BETON BOUCHARDE**

Réalisez un « append » de la scène de la bibliothèque et fusionnez les deux matériaux créés

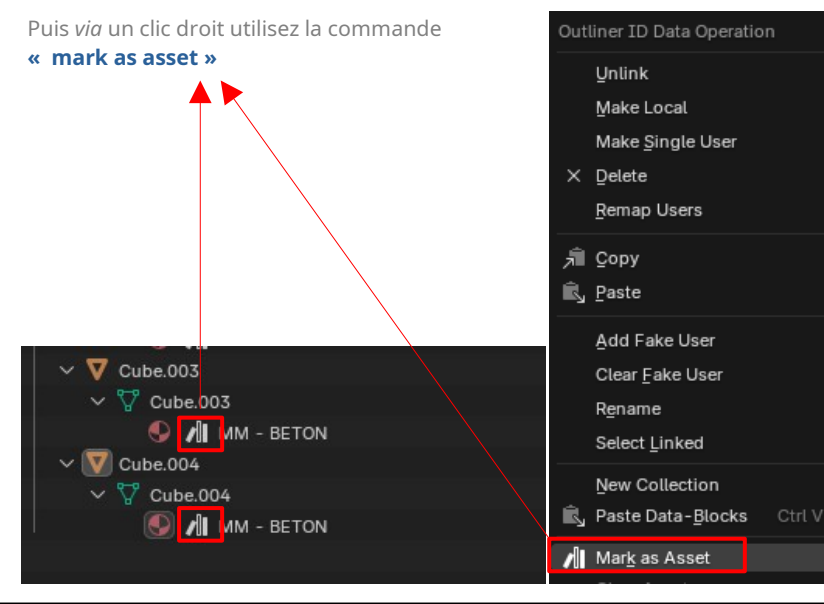

Sauvegardez votre fichier afin de pouvoir disposer de ces deux nouveaux matériaux dans d'autres fichiers

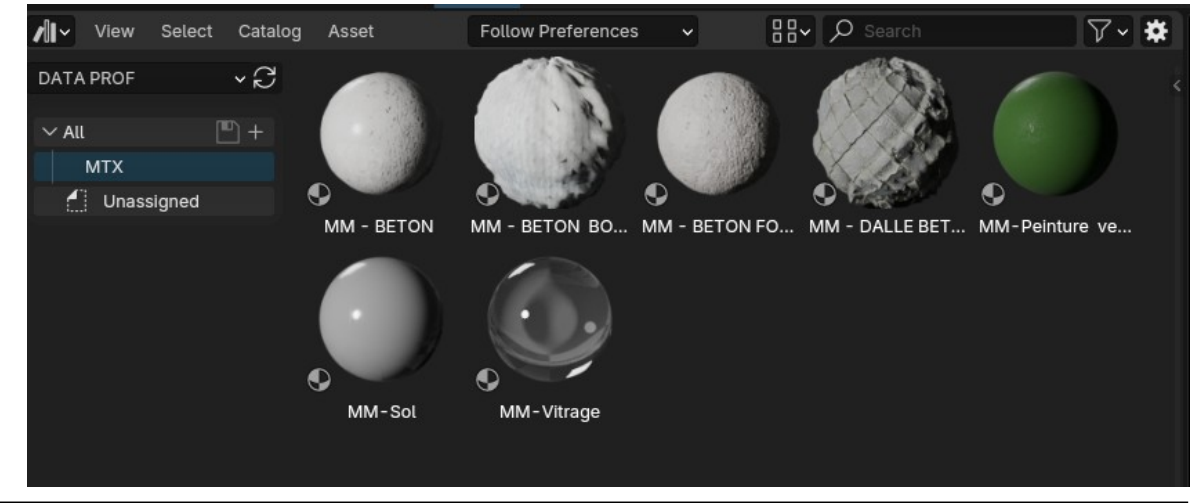

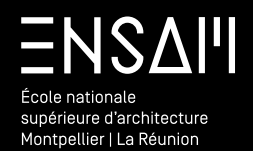

RENDUS

# ENSAII École nationale supérieure d'architecture Montpellier | La Réunion

#### **Premier rendu**

#### Réalisez un premier rendu d'image

Avant de lancer un calcul, il est primordial de

- ENREGISTRER LE FICHIER
- ARRÊTER LE CALCUL DANS LE VIEWPORT
- Régler le moteur de rendu.
- Régler les paramètres du moteur
  - Notamment le « sampling »

| B          | م<br>ب                | Search 🗸              |
|------------|-----------------------|-----------------------|
| ł۲         | C Scene               | \$                    |
| <u> </u>   | Render Engine         | e Cycles 🗸            |
| R          | Feature Set           | t Supported 🗸 🗸       |
|            | Device                | e GPU Compute v       |
| <b>.</b> . |                       | Open Shading Language |
| •          | $\checkmark$ Sampling |                       |
| ٢          | ✓ Viewport            | IE                    |
| 5          | Neise Threshold       | -                     |
|            | Noise Threshold       | 0.1000                |
|            | Max Samples           | s 1024                |
| 8          | Min Samples           | s 0                   |
|            | >  Denoise            |                       |
| 6          | $\sim$ Render         | <b>:</b> ≡            |
| 0          | Noise Threshold       | d 🕗 0.0100            |
| 0          | Max Samples           | s 550                 |
| A.         | Min Samples           | s 0                   |
| •          | Time Limi             | it Os                 |
|            | > 🕑 Denoise           |                       |

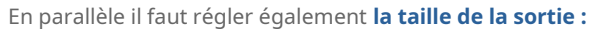

- La définition de l'image
  - Éventuellement la possibilité de « majorer » la dimensions de sortie

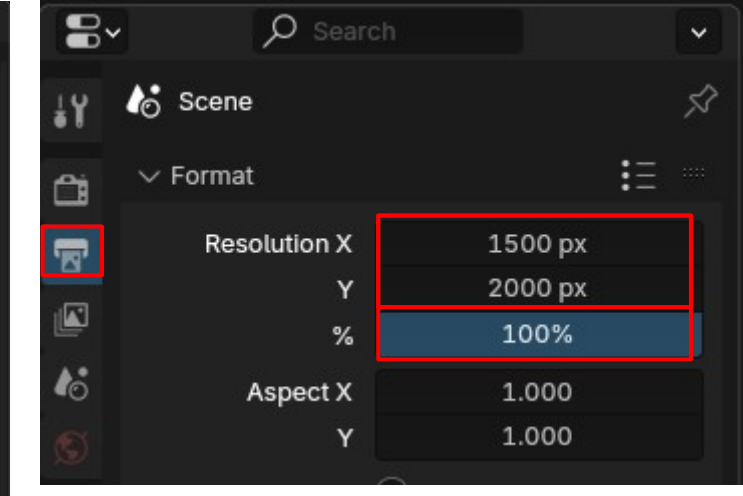

Cette valeur correspond à la taille de l'image en sortie

**Cette valeur varie** en fonction de la scène et de la machine, ici donnée **à titre indicatif** 

Réalisez un premier rendu d'image Lancer le premier rendu depuis le menu « render » ou *via* le raccourci **F12** 

| Render         | Window | Help | Lay |
|----------------|--------|------|-----|
| 📴 Render Image |        |      | F12 |

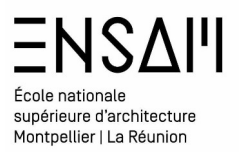

# Déposez sur Moodle vos captures d'écran LÉGENDÉES COMPILÉES DANS UN PDF **MULTIPAGE**

Liste des captures :

- > Capture du MTX béton bouchardé dans le shader editor
- Capture du MTX dalle béton dans le shader editor
   Capture de l'asset Browser dans la scène (mtx visibles)

> Un RENDU final et le temps de rendu en légende .